## Settings

## How to configure SMS sending of Notifications of Orders?

01) Access the Control Panel

02) After login click Configuration >> SMS

03) Edit the fields:

SMS display must be true

Choose an API integration in the Choose SMS API field

Fill in the SMS Store Name field

Fill in the field SMS Store Telephone Mobile Number (Some integrations may require this information)

04) In the chosen integration configure the KEY, TOKEN, USER OR PASS.

For more information about the plans go to the page of the chosen company.

05) After setting, access the order page will have the field: Send SMS

Selecting this option and populating the customer's telephone field will automatically send the message described to the customer regarding the order.

Attention to the limit of characters to send message to the client.

Unique solution ID: #2330 Author: MFORMULA FAQ Last update: 2017-10-05 21:35